## SCUOLE dell'INFANZIA, PRIMARIE e SECONDARIE DI PRIMO GRADO

# L'accesso alle funzioni per il pagamento è disponibile direttamente dal registro elettronico Nuvola (<u>https://nuvola.madisoft.it/login</u>, o attraverso l'*App Nuvola*), tramite la sezione "Pagamenti" utilizzando le credenziali già in possesso dalle famiglie.

Una volta entrati si dovrà procedere con i seguenti passaggi.

1- Procedura per autorizzare l'associazione dell'alunno (Vedasi allegato 1 - per coloro che non avessero ancora fatto):

Accedendo in Nuvola/Area tutore compare una la voce Pagamenti.

In questa prima fase è necessario associare l'alunno nella piattaforma *Pago In Rete* seguendo questa modalità:

- Nuvola/area tutore.

- Pagamenti (cliccare)/ Connessione Pago in Rete (cliccare in alto a destra).

- Leggere l'informativa e mettere la spunta su "autorizzo l'associazione dell'alunno nella piattaforma Pago in Rete".

#### LINK PER LA GUIDA dell'Applicativo NUVOLA:

Area tutore PagoNuvola: autorizzare l'associazione dell'alunno in Pago In Rete (madisoft.it)

#### 2- Come visualizzare il pagamento in area tutore

Ogni genitore (tutore) potrà controllare i propri pagamenti in Area tutore accedendo con le proprie credenziali nel seguente modo:

- Nuvola/area tutore.

- Pagamenti (cliccare). È possibile filtrare tra i pagamenti con lo stato: DA PAGARE e altri stati.

- Il tutore può vedere in anteprima o scaricare l'avviso di pagamento di Pago in Rete.

#### LINK PER LA GUIDA dell'Applicativo NUVOLA:

https://supporto.madisoft.it/portal/it/kb/articles/visualizzare-i-pagamenti-in-area-tutore

Verrà proposto l'avviso relativo al contributo volontario il cui l'importo indicato risulta essere per tutti pari ad euro 27,00.

#### <u>Nel caso di più figli, o di più eventi da pagare, può essere utilizzato il carrellino della</u> spesa, per pagare in un'unica transazione.

- Per accedere al servizio Pago In Rete utilizzare il seguente link:

https://iam.pubblica.istruzione.it/iam-

ssum/sso/login?goto=https%3A%2F%2Fpagoinrete.pubblica.istruzione.it%3A443%2FPars 2Client-user%2F

| Login                            |                        |  |  |  |  |  |
|----------------------------------|------------------------|--|--|--|--|--|
| Regole di accesso dal 01/10/2021 |                        |  |  |  |  |  |
| Username: Username dimenticato   |                        |  |  |  |  |  |
| Inserisci il tuo username        |                        |  |  |  |  |  |
| Password:                        | Password dimenticata?  |  |  |  |  |  |
| Inserisci la password            |                        |  |  |  |  |  |
|                                  | ENTRA                  |  |  |  |  |  |
|                                  | OPPURE                 |  |  |  |  |  |
| 2 Entra con SPID                 | Approfondisci SPID     |  |  |  |  |  |
| Entra con CIE                    | Approfondisci CIE      |  |  |  |  |  |
| (E) Login with eIDAS             | Learn more about eIDAS |  |  |  |  |  |

- Una volta effettuato l'accesso, selezionare "VAI A PAGO IN RETE SCUOLE"

| PAGO I | N RETE                                                                                                    |  |  |  |
|--------|----------------------------------------------------------------------------------------------------|--|--|--|
|        | Il sistema Pago In Rete                                                                                                    |  |  |  |
|        | Pago In Rete è il sistema centralizzato del Ministero dell'Istruzione (MI) che consente ai<br>cittadini di effettuare pagamenti telematici a favore degli Istituti Scolastici e del Ministero.                            |  |  |  |
|        | Tale sistema si interfaccia con PagoPA®, una piattaforma tecnologica che assicura<br>l'interoperabilità tra Pubbliche Amministrazioni e Prestatori di Servizi di Pagamento (Banche,<br>Poste, etc.) aderenti al servizio. |  |  |  |
|        | Per la visualizzazione e il pagamento telematico di contributi richiesti dalle <b>scuole</b> per i servizi<br>erogati utilizza il link "Val a Pago in Rete Scuole".                                                       |  |  |  |
|        | Per l'effettuazione di un pagamento telematico di un contributo a favore del <b>MI</b> utilizza il link<br>" <b>Vai a Pago in Rete MI"</b> .                                                                              |  |  |  |
| X      | Image: Wal A PAGO IN RETE Image: Wal A PAGO IN RETE   Image: Scuole MI                                                                                                    |  |  |  |

- Selezionare la voce "Versamenti volontari"

| PAGO IN RETE                                                                                                    |                         |  |
|----------------------------------------------------------------------------------------------------|-------------------------|--|
| Home Versamenti volontari Visualizza pagamenti Gestione consensi Richiedi assistenza                                                                                                    | Area riservata   Esci 🔒 |  |
| CHOME<br>I sistema Pago In Rete consente la visualizzazione e il pagamento degli avvisi telematici, relativi a tasse e<br>contributi scolastici, emessi dalle segreterie scolastiche per gli alunni frequentanti. Con Pago In Rete è possibile<br>anche eseguire versamenti volontari a favore degli istituti scolastici.<br>Potrai visualizzare gli avvisi telematici di pagamento emessi dagli istituti di frequenza per gli alunni associati dalle<br>scuole al tuo profilo. In caso di mancata visualizzazione degli avvisi contatta l'istituto scolastico di frequenza<br>dell'alunno, per comunicare le eventuali informazioni mancanti per l'associazione. Per ogni alunno associato al tuo<br>profilo riceverai dal sistema sulla tua casella di posta elettronica personale sia le notifiche degli avvisi telematici di<br>pago In Rete. Potrai inoltre scaricare direttamente dall'applicazione l'attestazione di pagamento valida per eventuali<br>detrazioni fiscali.<br>Per maggiori dettagli è possibile consultare il <u>Manuale Utente</u> e visionare le <u>FAQ</u> . |                         |  |

 Inserire i dati per la "ricerca scuola": Regione VENETO, Provincia PADOVA, Comune MONTAGNANA, Codice meccanografico PDIC87800E
Selezionare la scuola cliccando sulla lente di ingrandimento in basso a destra.

| PAGO IN RET                                                                                                    | E                                                                                                    |                                                                                                    |                         |  |
|----------------------------------------------------------------------------------------------------|----------------------------------------------------------------------------------------------------|----------------------------------------------------------------------------------------------------|-------------------------|--|
| Home Versamenti volontari                                                                                                    | Visualizza pagamenti Gestione                                                                                                    | consensi Richiedi assistenza                                                                                                    | Area riservata   Esci 💄 |  |
| Versamenti volontari<br>In questa pagina puoi ricercare una scuola ader<br>Regione<br>VENETO<br>Comune<br>LOZZO ATESTINO<br>CELENCO SCUOLE<br>Lista delle scuole aderenti a pagoPA per le que | i - ricerca scuola<br>ente a PagoPA per visualizzare i versamenti esego<br>Provincia<br>PADOVA<br>Denominazione scuola<br>a<br>ti è possibile effettuare un versamento telemat | iibii con il servizio Pago In Rete e procedere al pagamento<br>Ricerca per codice<br>Codice meccanografico<br>PDIC85700D<br>Cerca | telematico.             |  |
| CODICE MECCANOGRAFICO                                                                                                    | DENOMINAZIONE SCUOLA                                                                                                    | INDIRIZZO                                                                                                    | ¢ AZIONI                |  |
| PDIC85700D                                                                                                    | IC DI LOZZO ATESTINO                                                                                                    | VIA GUIDO NEGRI N. 3, LOZZO ATESTINO (PD)<br>Chiudi                                                                               | Q                       |  |

 Selezionare il pagamento per il quale si vuole effettuare il versamento (solo per il contributo volontario sarà possibile modificare l'importo presente in relazione alla quota che si intende versare).

| PAGC                                                                 | D IN RETE                                                                                                    |                       |                 |                 |         |  |
|----------------------------------------------------------------------|----------------------------------------------------------------------------------------------------|-----------------------|-----------------|-----------------|---------|--|
| Home Versame                                                         | nti volontari Visualizza pagamenti Gestione cons                                                                                      | ensi Richiedi assiste | enza Are        | a riservata   E | sci 👗   |  |
| Versamen<br>Policestrood<br>Indirizzo<br>Via Guido Neg<br>Filtra per | ti volontari - causali per scuola<br>fico: Defioninazione scuola:<br>IC DI LOZZO ATESTINO<br>RI N. 3, LOZZO ATESTINO (PD)<br>causale: |                       |                 |                 |         |  |
| <br>Lista versa                                                      | amenti eseguibili                                                                                                    | ena                   |                 | Pa              | igine 1 |  |
| ANNO SCOLASTICO                                                      | CAUSALE                                                                                                    | BENEFICIARIO          | DATA SCADENZA 🔶 | IMPORTO (€) 🔹   | AZIONI  |  |
| 2021/22                                                              | Contributo Scuola Senza Zaino - Primaria di Lozzo A.                                                                                  | IC DI LOZZO ATESTINO  | 20/11/2021      | 110.00          | ~€      |  |
| 2021/22                                                              | Contributo volontario in relazione al numero dei figli frequentanti l'Istituto                                                        | IC DI LOZZO ATESTINO  | 20/11/2021      | 30.00           | <€      |  |
|                                                                      | Chiudi                                                                                                    |                       |                 |                 |         |  |

- Completare i vari campi inserendo i dati dell'alunno per cui si sta effettuando il versamento A questo punto sarà possibile procedere con il pagamento.

### MODALITA' DI PAGAMENTO

Sarà possibile pagare subito on-line, scegliendo dalla piattaforma pagoPA come pagare (carta, addebito sul conto corrente o altro) e il prestatore di servizi di pagamento (PSP) che si preferisce, altrimenti se si vuole pagare in un secondo momento, sarà possibile scaricare il documento per il pagamento, che riporta QR- code, CBILL (e Bollettino Postale PA), che permetterà di pagare presso gli sportelli bancari, dai tabaccai, agli uffici postali (o presso altri PSP abilitati) oppure on-line dal sito della propria banca o con le relative applicazioni.

Effettuato il pagamento sarà possibile visualizzare la ricevuta telematica e scaricare l'attestazione di pagamento di ogni contributo versato, utile per gli scopi previsti per legge. In caso di richiesta informazioni e/o difficoltà nell'utilizzo delle funzioni contattare la segreteria didattica, osservando gli orari di ricevimento al pubblico.